## 高压输液泵 恒流模式

该产品显示 2x8 LCD

键盘共有五个键:Enter、▲、▼、Run/Stop、purge

#### 初始化界面:

| W | а | i | t | i | n | g |  |
|---|---|---|---|---|---|---|--|
|   |   | • | • | • | • | • |  |

说明:

开机会自动压力调零 , 系统有压力的情况下 谨慎开关机。

几秒钟后进入主界面

● P1:主界面

上电后即进入该菜单,显示的参数为关机前通过 键盘设定的参数(10mL泵头为例):

| F | : | 1 | • | 0 | 5 | 5 |
|---|---|---|---|---|---|---|
| Ρ | : | 1 | 0 | • | 6 | 6 |

F:当前流速,单位:mL/min

P:当前压力,单位:MPa

#### ● P2:流速设置

| Ż | 安▼进 | <b>込流</b> | 速设置 | 雪菜 | 单, | 如下 | - |
|---|-----|-----------|-----|----|----|----|---|
|   | F   | Ιo        | W   | :  |    |    |   |
|   |     |           | 1   | •  | 0  | 5  | 5 |

此时按 Enter 键光标置于十位位置

| F | I | Ο | W | : |   |   |   |
|---|---|---|---|---|---|---|---|
|   |   |   | 1 | • | 0 | 5 | 5 |

再次按 Enter 键光标置于个位位置,再十分位, 再百分位,再千分位

| F | I | Ο | W | : |   |   |   |  |
|---|---|---|---|---|---|---|---|--|
|   |   |   | 1 | • | 0 | 5 | 5 |  |

光标所在区域,通过▲、▼键增大减小。输入范围:0~9。

#### 流速范围显示:

10mL 泵头: 0.000~10.000 50mL 泵头: 0.000~50.000 100mL泵头: 0.00~100.00 200mL泵头: 0.00~200.00 当参数设置完成后,按 Enter 确认,光标消失。 再按▲回到主菜单。此时,便可开始泵的运行。

注意:**只有在主菜单下才可以执行** "Run/Stop" 以及 "Purge"。

**说明:**当进行 "Purge" 时 , 默认值为 5mL/min , 显示界面如下

| F | р | u | : | 5 | m | L |
|---|---|---|---|---|---|---|
| Ρ | : |   |   | 0 | • | 0 |

#### 默认冲洗流速:

10mL 泵头:5mL/min 50mL 泵头:20mL/min 100mL泵头:40mL/min 200mL泵头:80mL/min

#### ● P3:压力限设置

| Ρ | m | а | x | : | 2 | 5 |
|---|---|---|---|---|---|---|
| Ρ | m | i | n | : | 0 | 0 |

显示的参数为上次关机时的参数。

按 Enter 激活光标闪动 , 通过▲、▼键增大减小, 按 Enter 确认 , 光标消失设置生效。

说明:压力范围根据泵头类型(大小、介质材料) 协调,如下:

| 10mL     | 不锈钢  | 0~42MPa |
|----------|------|---------|
| 10mL     | PEEK | 0~25MPa |
| 50mL 泵头  | 不锈钢  | 0~30MPa |
| 50mL     | PEEK | 0~15MPa |
| 100mL 泵头 | 不锈钢  | 0~25MPa |
| 100mL 泵头 | PEEK | 0~10MPa |
| 200mL 泵头 | 不锈钢  | 0~10MPa |

通过按▼切换到下一个菜单。

● P4:压力回零

| Ρ | <br>Ζ | е | r | ο |   |  |
|---|-------|---|---|---|---|--|
|   | <br>р | r | е | S | S |  |

压力零点随着环境温度等外界影响导致非零。 按 Enter 激活光标,按▲执行自动调零,同时光 标消失。长按 Enter 回主界面查看压力是否为零。

#### 备注:在其他页面可长按 Enter 键回到主界面

#### ● P5:泵头切换

| F |   | r | а | n | g | е |  |
|---|---|---|---|---|---|---|--|
|   | 0 | - | 1 | 0 | m | L |  |

该菜单为更换泵头时进行设置,10mL、50mL、 100mL、200mL 四种泵头可选。**(不可随意设置)** 当更换设置时,在该菜单下,按 Enter 激活光标, 按下 <sup>"</sup>▼"或 "▲"均可更新设置为另一种。如下: F\_\_\_\_\_ **F** \_\_\_ **r** a n g e 0 - 5 0 m L

#### ● P6: 泵头材质切换

| Μ | е | d | i | u | m | : |   |
|---|---|---|---|---|---|---|---|
|   |   |   | S | t | е | е | Ι |

该菜单为更换泵头时进行设置, steel、peek两种泵头可选。(不可随意设置)

当更换设置时,在该菜单下,按 Enter 激活光标, 按下"▼"或"▲"均可更新设置为另一种。如下:

| M | e | d | i | u | m | : |  |
|---|---|---|---|---|---|---|--|
|   |   |   | р | е | е | k |  |

#### ● P7:序列号及版本号

| S | : | 51 | 02 | 3 |
|---|---|----|----|---|
| V | : | 6. | 2. | 1 |

该菜单第一行为设备的序列号。工厂调试时录入,用户不可更改。

该菜单第二行为程序软件版本号。

#### ● P8:恢复出厂设置

| R | е | S | е | t | : |   | [] |
|---|---|---|---|---|---|---|----|
|   |   | р | r | е | S | S |    |

按 Enter 激活光标,按▲恢复出厂设置,同时光标消失。

● P9:累计运行时间

| Т | _ | u | S | е | d | : |  |
|---|---|---|---|---|---|---|--|
|   | 0 | h | ) |   |   |   |  |

该菜单记录产品累积运行时间。

• P10:通讯地址编号

| Α | d |   | d |   | r | е | S | S | : |  |
|---|---|---|---|---|---|---|---|---|---|--|
|   |   | - |   | ļ | 1 |   |   |   |   |  |

该菜单用于 RS-485 地址设置。1 对应 0x55, 2 对应 0x56, 3 对应 0x57, ......。

在该菜单下,按 Enter 激活光标,通过▲、▼键 设置数值,按 Enter 确认,光标消失,**重启生效**。

#### ● P11:通讯 IP 设置

| L | 0 | С | а | I | ] | Ι | Ρ |
|---|---|---|---|---|---|---|---|
| • | • | • | 1 | • | 2 | 0 | 0 |

该菜单用于 IP 地址设置,选择网口时有效(P13: 通讯方式选择),前面未显示的数值为:192.168(该值 不可修改),上图显示为:192.168.1.200。

#### ● P12:通讯 IP 设置端口号

| L | 0 | р | ο | r | t | : |
|---|---|---|---|---|---|---|
|   |   | 5 | 5 | 5 | 0 |   |

该菜单与上一菜单同组,用于网络通讯 IP 端口 设置,上图显示为:192.168.1.200:5550。

#### ● P13:通讯方式选择

| С | 0 | m | Т | у | р | е | : |
|---|---|---|---|---|---|---|---|
|   |   |   | R | S | 2 | 3 | 2 |

该菜单用于通讯方式选择,网口和串口可选。 当更换设置时,按 Enter 激活光标,通过▲、▼ 键设置,按 Enter 确认,光标消失,**重启生效。** 选择 RS232 代表串口,包括 RS232 和 RS485。 选择 NET 代表网口,查看 P11 和 P12 设置。

#### ● P14:通讯协议选择

| Ρ | r | ο | t | ο | С | : |  |
|---|---|---|---|---|---|---|--|
|   |   |   |   | 3 |   |   |  |

该菜单用于通讯协议选择,4种可选,**重启生效。** 通讯协议可查看产品资料或者向厂家索取。

## 高压输液泵 恒压模式

● P15:运行模式

| R   | u     | n     | Μ | 0 0 | l e |  |
|-----|-------|-------|---|-----|-----|--|
| 1   |       |       | 1 |     |     |  |
| : : | · · · | · · · |   |     |     |  |

0 恒流泵模式

- 1 恒压泵出口完全密封系统
- 2 恒压泵出口未完全封死系统

当更换设置时 ,在该菜单下 ,按 Enter 激活光标 , 通过▲、▼键设置 , 按 Enter 确认。

提示:该设置需要重新启动设备参数才可生效。

设置为恒压模式 1 或 2 后 ,重新开机显示以下界 面 ,按照下面介绍进行设置。

● P1:主界面

初始化后进入该菜单,显示的参数为关机前泵运 行的参数:

| F | : | 1     | • | 6 | 0 | 0 |
|---|---|-------|---|---|---|---|
| Ρ | : | <br>1 | 5 | • | 0 |   |

F:当前流速,单位:mL/min P:当前压力,单位:MPa

#### ● P2:目标压力值

| Ρ | S | е | t |   |   |   |
|---|---|---|---|---|---|---|
|   |   | 2 | 0 | • | 0 | 0 |

该菜单为恒压模式下保持的压力值:MPa。 当更换设置时,在该菜单下,按Enter激活光标, 通过▲、▼键设置,按Enter确认,光标消失。

● P3:最大流速设置

| F | <br>m | а | x |   |   |   |
|---|-------|---|---|---|---|---|
|   |       | 2 | • | 0 | 0 | 0 |

该菜单为达到目标压力值运行的最大流速值,恒 压泵启动后,实时压力小于压力阈值时,会一直以当 前设置的最大流速运行。 当更换设置时,在该菜单下,按 Enter 激活光标, 通过▲、▼键设置,按 Enter 确认,光标消失。.

#### P4:最小流速设置

| F | <br>m | i | n |   |     |   |
|---|-------|---|---|---|-----|---|
|   | <br>  | 0 | • | 1 | 0 0 | 0 |

该菜单为达到目标压力值运行的最小流速值。恒 压泵启动后,如果压力到了目标压力附近,泵会以最 小流速运行。

当更换设置时,在该菜单下,按 Enter 激活光标, 通过▲、▼键设置,按 Enter 确认,光标消失。

备注:在其他页面可长按 Enter 键回到主界面

#### ● P5:压力阈值设置

| Ρ | t        | h | r | е | S |   |
|---|----------|---|---|---|---|---|
| [ | <u> </u> |   | 1 | • | 0 | 0 |

该菜单为设定腔体充满检测压力值(建议该值设置为系统管路反压+0.1\*设定压力),也可以理解为恒压泵以最大流速运行开始减速的节点。

当更换设置时,在该菜单下,按 Enter 激活光标, 通过▲、▼键设置,按 Enter 确认,光标消失。

#### ● P6:压力限设置

| Ρ | m | а | x | : | 2 | 5 |
|---|---|---|---|---|---|---|
| Ρ | m | i | n | : | 0 | 0 |

该参数与目标压力值有关,设置 P-set,此处会 自动变成目标压力值的 1.2 倍,也可以自行设置压力。 当参数设置完成后,按 Enter 确认,光标消失。

● P7-P15:同恒流模式

备注:该操作说明为简易操作指导,具体使用请 详细阅读随货说明书。

## 泵后面板 Digital I/O 定义

从上往下端子编号:1-2-3-4。

**1-2:**START IN,用于泵启动停止:短接启动; 断开停止。

**1-3:(未开放)** ANALOG IN,用于外部电压 (0-10V)控制流速,如10mL 泵头,1V 持续1 mL/min。必须使用终端程序控制电压对流速的控制, 例如 Hyper Terminal

**1-4 :(未开放)** ANALOG OUT, 系统压力模拟输出。

### 关于恒压系统下两个模式的操作技巧

模式1:出口完全密封

这个模式用于出液口完全密封的系统。

根据需求和死体积容量,设置压力恒定值,如希望压力保持在10MPa,最大流速2mL/min,最小流速0.2mL/min和压力阈值。

启动泵观察恒压效果,如果出现压力过冲,超过 最大压力限,需要把最大流速改小。

建议调试数值按照 0.5mL/min 的流速逐次减少 直到系统压力不过冲。

模式 2: 出口未完全封死

这个模式用于出液口未封死的系统。

根据需求和死体积容量(容量最好超过 30mL) 设置压力恒定值,如希望压力保持在 10MPa,最大 流速 5mL/min,最小流速 0.2mL/min 和压力阈值。

启动泵观察恒压效果,如果出现压力过冲,超过 最大压力限,需要把最大流速调小。

建议调试数值按照 1mL/min 的流速逐次减少 直到系统压力不过冲。

如果压力不及目标值,观察当前运行压力值和流 速值,压力值与目标值相差大,则需要增加最大流速 设置值。建议数值按照1mL/min的流速逐次增加直 到接近目标压力值。

如果压力与目标值差值较小,则把最小流速值增加。建议数值按照 0.1mL/min 的流速逐次增加,直 到符合目标压力。

**注意:**恒压模式下,系统死体积越大,压力波动越小;反之死体积越小,压力波动越大。

# 其他相关

● 电脑反控软件 (**下载安装后连接通讯线控制泵**)

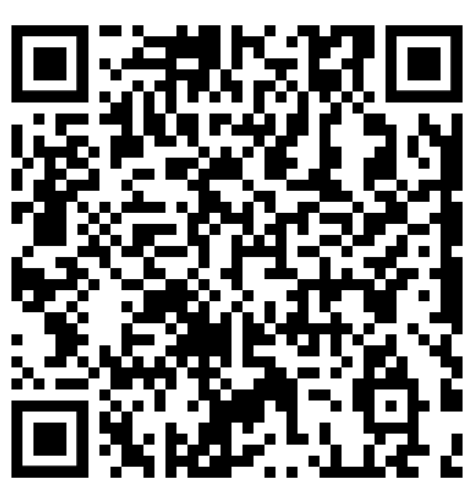

完整版说明书下载(新功能可能未及时更新)

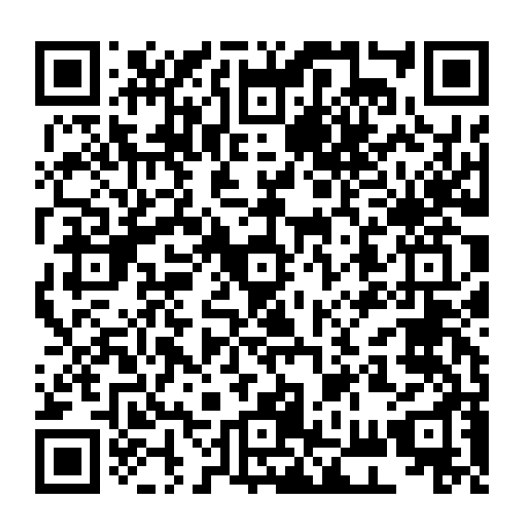

小泵其他资料(通讯协议及相关说明)

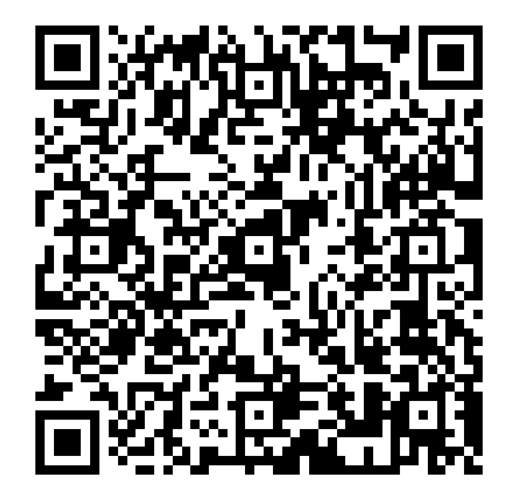